## **FICHE PRATIQUE**

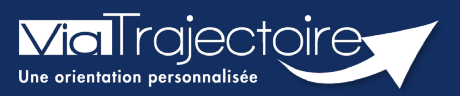

## Appairage de compte

Médecins libéraux

Cette fiche a pour objectif de vous indiquer comment associer votre compte professionnel en établissement et votre espace médecin libéral, afin d'avoir une seule authentification quel que soit le point d'accès.

## 1 Associer Mon compte

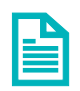

Se référer à la fiche pratique « Se connecter à ViaTrajectoire – Médecin Libéral »

• Une fois connecté à Via Trajectoire, cliquez sur **Mon compte**, en haut de l'écran.

| CONSULTER LA LISTE DES | PATIENTS CRÉER UN DOSSI | R MON COMPTE | MES DÉLÉGATIONS |
|------------------------|-------------------------|--------------|-----------------|
| DOCUMENTATION          | AIDE                    |              |                 |

 Dans la partie Mon compte professionnel en établissement, renseignez votre nom d'utilisateur et votre mot de passe de l'espace Professionnels en établissement, puis cliquer sur Associer.

| Mon compte de professionnel en établissement                                                                                                    |  |
|----------------------------------------------------------------------------------------------------|--|
| Si vous intervenez en établissement et que vous possédez déjà un compte professionnel Viatrajectoire, vous pouvez vous connecter à l'espace professionnel par CPS après avoir renseigné vos identifiants de connexion ci-dessous. |  |
| Nom d'utilisateur *                                                                                                    |  |
| Mot de passe *                                                                                                    |  |
| Associer                                                                                                    |  |

## 2 Changer d'espace

Vous avez ainsi la possibilité de basculer de votre compte libéral à votre compte professionnel.

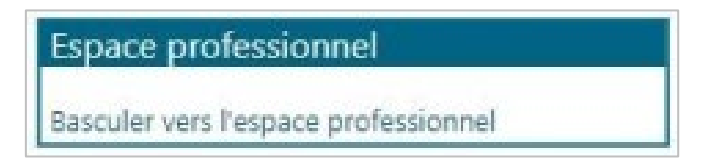

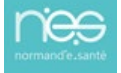